### **BiPAP AVAPS**

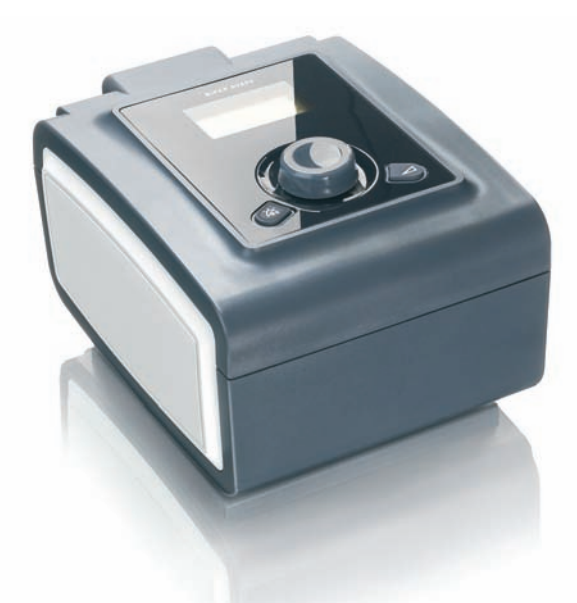

# Quick start guide

- · Set up device
- · Front panel overview
- Start therapy
- Stop therapy
- View information
- Comfort settings
- Undocking the humidifier
- Humidification

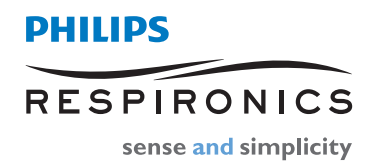

# Set up device

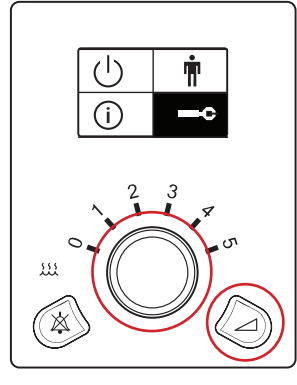

#### To access provider mode:

- 1. From the main menu, highlight —c (Setup).
- 2. Press and hold ramp button and control wheel simultaneously for 4-5 seconds until beep.
- 3. Provider Setup screen then appears.

You will remain in provider mode until you exit the Setup screen using the  $\leftarrow$  (Back) selection, or until a screen time-out occurs after one minute.

# Срар s/т

#### To program device:

- 1. Turn control wheel to specific setting and press.
- 2. Turn control wheel to desired option and press control wheel to select.
- 3. Turn control wheel to next setting and repeat.
- 4. To exit, turn control wheel to  $\leftarrow$  (Back) and press.

| Provider setup menu |                   |                                    |  |  |  |
|---------------------|-------------------|------------------------------------|--|--|--|
| Therapy settings    |                   |                                    |  |  |  |
|                     | Mode              | CPAP, S, S/T, T, PC                |  |  |  |
| AVAPS               | AVAPS             | On, Off                            |  |  |  |
| V <sub>T</sub>      | Vte               | 200-1500 ml                        |  |  |  |
| IPAP 🛣              | IPAP max          | 4-25 cmH <sub>2</sub> O            |  |  |  |
| IPAP 🔽              | IPAP min          | 4-25 cmH <sub>2</sub> O            |  |  |  |
| IPAP                | IPAP              | 4-25 cmH <sub>2</sub> O            |  |  |  |
| EPAP                | EPAP              | 4 to IPAP                          |  |  |  |
| BPM                 | BPM               | 0-30                               |  |  |  |
| Ti                  | Ti                | 0.5-3.0 sec                        |  |  |  |
| Comfort settings    |                   |                                    |  |  |  |
| FLEX 🔒              | Flex control      | <u>ь</u> (On), <u>п</u> (Off)      |  |  |  |
| FLEX                | Flex setting      | <u>□</u> (Off), 1, 2, 3            |  |  |  |
| 10                  | Rise time control | <u> 1</u> (On), 민 (Off)            |  |  |  |
| 5                   | Rise time         | 1-3 (1=200 ms; 2=300 ms; 3=400 ms) |  |  |  |
| -                   | Ramp              | 0-45 min                           |  |  |  |
| 1                   | Ramp start        | 4 to EPAP                          |  |  |  |

| Provider setup menu (cont.) |                                      |                                            |  |  |  |
|-----------------------------|--------------------------------------|--------------------------------------------|--|--|--|
| Alarm settings              |                                      |                                            |  |  |  |
| A 🛆                         | Apnea                                | <u>n</u> (Off), 10, 20, 30 sec             |  |  |  |
| ≙ ∆                         | Patient disconnect                   | <u>n</u> (Off), 15, 60 sec                 |  |  |  |
| ↓MinVent 🛕                  | Low min vent                         | <u>□</u> (Off) to 99 lpm in 1.0 increments |  |  |  |
| ↓ v <sub>τε</sub> <u>Λ</u>  | Low Vte                              | <u> </u>                                   |  |  |  |
| System settings             |                                      |                                            |  |  |  |
| <u>,</u>                    | Backlight                            | <u>ı</u> (On), <u>0</u> (Off)              |  |  |  |
|                             | Language                             | EN, IT, ES, DE, FR, Icon                   |  |  |  |
| hPa<br>cmh <sub>2</sub> O   | hPa/cmH <sub>2</sub> O               | hPa, cmH <sub>2</sub> O                    |  |  |  |
|                             | Setup parameter display <sup>1</sup> | ξ (Leak), RR, MinVent, ν <sub>τε</sub>     |  |  |  |
| ***                         | Humidifier                           | 0 to 5                                     |  |  |  |
| // ტ_                       | Reset blower hours                   | $\times$ (No), $\checkmark$ (Yes)          |  |  |  |
| Ð                           | Provider mode <sup>2</sup>           | <u></u> <sup>⊥</sup> (On), <u>□</u> (Off)  |  |  |  |

#### 1. Setup parameter display

You can select which measured parameters will display on the monitor screen. Choose from & (Leak), **RR** (Respiratory Rate), **MinVent** (Minute Ventilation), or **V**<sub>TE</sub> (Tidal Volume). See the Measured Parameter section of the User Manual for more information.

### 2. Provider mode (

You can choose  $\underline{l}$  or  $\underline{O}$  to enable or disable provider mode. Selecting  $\underline{l}$  will unlock the device and give access to all ventilation settings in Setup menu. Selecting  $\underline{O}$  will lock the device so the patient does not have access to his ventilation settings.

### Front panel overview

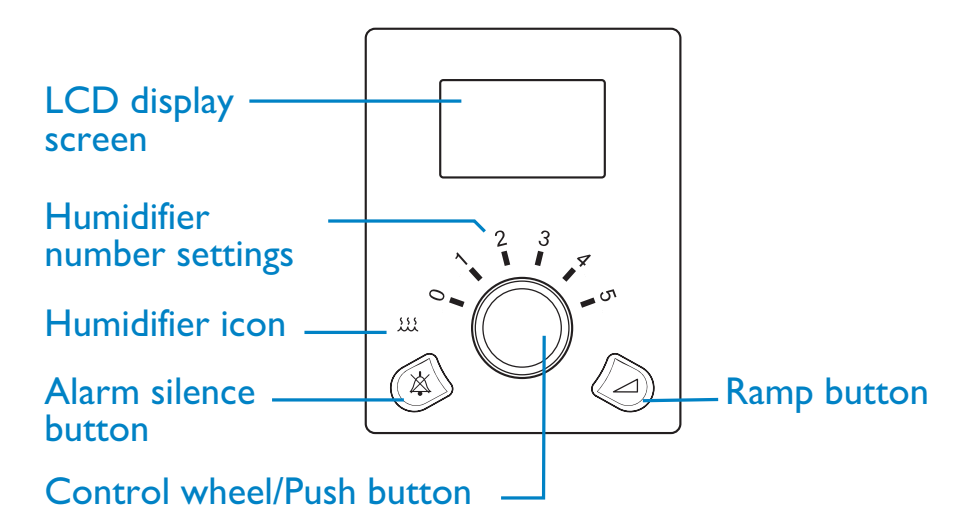

- If the humidifier is attached to the device, when blower is activated, the humidification icon and numerical setting will light up on the device.
- Turn control wheel to adjust humidifier number to the desired setting (0 to 5). The settings represent relative humidity levels that will remain consistent throughout the night even if room temperature changes.

# Start therapy

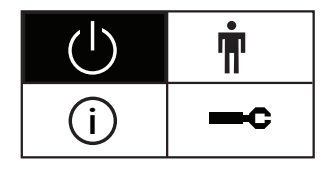

- 1. From the main menu, turn the control wheel to  $\bigcirc$  (Therapy) and press.
- 2. The monitor screen will be displayed and the device will start.

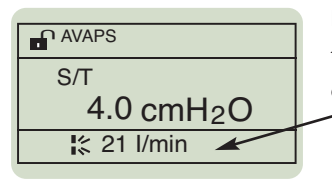

**Note:** You can select the measured parameter to display on the monitor screen. Choose from  $\frac{1}{5}$  (Leak), **RR**, **MinVent**, or **V**<sub>TE</sub>.

| cmH <sub>2</sub> O<br>4.0 | <b>2</b> 1 | MinVent<br>4 |
|---------------------------|------------|--------------|
| Vte                       | RR         | Sp02         |
| 400                       | 10         | 95           |

In provider mode ( $\bullet$ ), simultaneously pressing the alarm silence button ( $\geq$ ) and the ramp button ( $\sim$ ) for a few seconds gives access to the full monitoring screen, allowing all parameters to be viewed at once. To get back to the monitor screen, push the control wheel.

# Stop therapy

| AVAPS                  |
|------------------------|
| S/T                    |
| 4.0 cmH <sub>2</sub> O |
| <b>l</b> ≰ 21 l/min    |

While the monitor screen is displayed, press the control wheel for a few seconds and the device will stop.

### View information

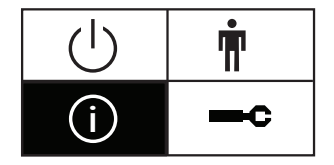

- 1. Turn the control wheel to (i) (Info) and press.
- 2. Turn the control wheel to desired option to view the information.
- 3. To exit out, turn the control wheel to  $\leftarrow$  (Back) and press.

# **Comfort settings**

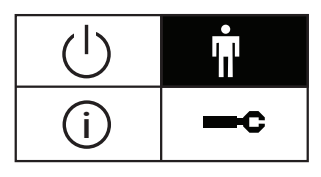

- From the patient screen, highlight n (Comfort).
  The Flex (FLEX), Ramp start (→), and Rise Time ( ) comfort features will be shown in this menu selection if enabled.
- 2. Turn wheel to specific setting and press.
- 3. Turn control wheel to desired option and press to select.
- 4. To exit, turn control wheel to  $\leftarrow$  (Back) and press.

# Undocking the humidifier

Refer to diagram below. Hold entire unit at each end and slide release latch to the right.

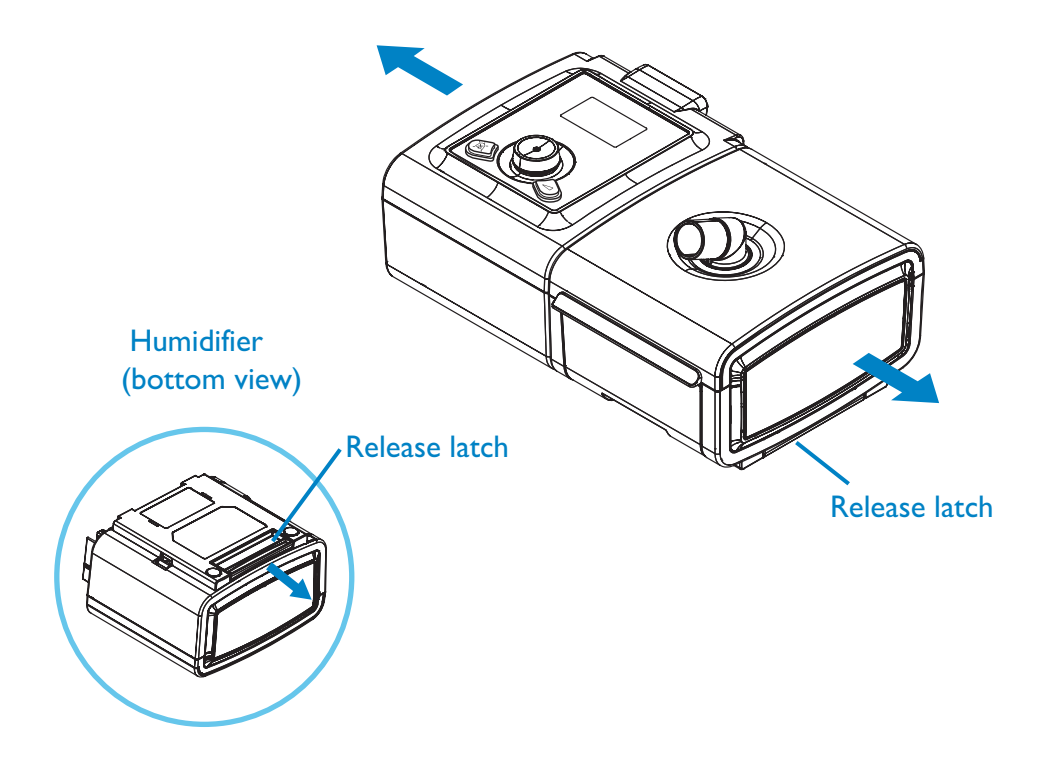

# Humidification

With device turned off, remove and fill chamber with water. 1. (a) Lift humidifier door until it locks in place. Do not force door higher than the locked position. (b) Grasp front of chamber and slide toward you. h а 2. (a) Gently push tab located inside round opening on top of chamber. (b) Separate top and bottom of chamber. b а 3. Fill bottom chamber with distilled water. 4. Observe maximum fill lines located on sides of chamber. 5 Do not overfill Reassemble the chamber by placing the hinges on lid over the two tabs on back of chamber. Close lid until it locks in place with an audible click. Insert filled chamber into humidifier.

| Philips Healthcare is part of<br>Royal Philips Electronics              | Philips Respironics<br>1010 Murry Ridge Lane<br>Murrysville, PA 15668 | Philips Respironics Deutschland<br>+49 8152 93 06 0 |
|-------------------------------------------------------------------------|-----------------------------------------------------------------------|-----------------------------------------------------|
| How to reach us<br>www.philips.com/healthcare<br>healthcare@philips.com | Customer Service<br>+1 724 387 4000                                   | Philips Respironics France<br>+33 2 51 89 36 00     |
| Asia                                                                    | 800 345 6443 (toll free, US only)                                     | Philips Respironics Italy                           |
| +49 7031 463 2254                                                       | Philips Respironics International                                     | +39 039 203 1                                       |
| Europe, Middle East, Africa                                             | Headquarters                                                          | Philips Respironics Sweden                          |
| +49 7031 463 2254                                                       | +33 1 47 28 30 82                                                     | +46 8 120 45 900                                    |
| Latin America                                                           | Philips Respironics Asia Pacific                                      | Philips Respironics Switzerland                     |
| +55 11 2125 0744                                                        | +65 6882 5282                                                         | +41 6 27 45 17 50                                   |
| North America                                                           | Philips Respironics Australia                                         | Philips Respironics United Kingdom                  |
| +1 425 487 7000                                                         | +61 (2) 9666 4444                                                     | +44 800 1300 845                                    |
| 800 285 5585 (toll free, US only)                                       | Philips Respironics China<br>+86 021 24127311                         | www.philips.com/respironics                         |

Respironics, BiPAP and AVAPS are trademarks of Respironics, Inc. and its affiliates. All rights reserved.

### Please visit www.philips.com/respironics

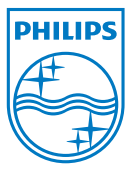

© 2010 Koninklijke Philips Electronics N.V. All rights are reserved.

Philips Healthcare reserves the right to make changes in specifications and/or to discontinue any product at any time without notice or obligation and will not be liable for any consequences resulting from the use of this publication.

Broudy AE 10/15/10 MCI 4103088 PN 1070333